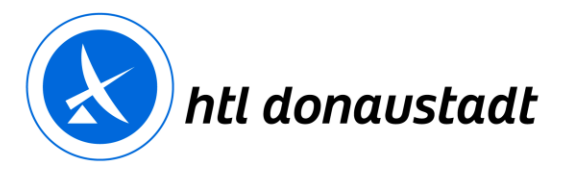

# Kurzanleitung: Elternzugang zum elektronischen Klassenbuch

ZID am 28.06.2018

## **1** Registrierung

Öffnen Sie WebUntis über die Homepage der htl donaustadt.

| Login                                                     |
|-----------------------------------------------------------|
| htl-donaustadt                                            |
| βenutzer                                                  |
| Passwort                                                  |
| Login                                                     |
| Passwort vergessen?<br>Noch keinen Zugang? - Registrieren |

Wählen Sie "Noch keinen Zugang? – Registrieren" und geben Sie die Adresse ein, die Sie auf dem Anmeldebogen bzw. Stammdatenblatt angegeben haben.

| Registrierung                                                                |             |  |  |  |  |  |  |
|------------------------------------------------------------------------------|-------------|--|--|--|--|--|--|
| Bitte geben Sie die E-Mail-Adresse ein, die bei Ihrem Kind hinterlegt wurde. |             |  |  |  |  |  |  |
| max.mustermann@muster.at                                                     | ~           |  |  |  |  |  |  |
| Senden                                                                       |             |  |  |  |  |  |  |
| — oder —                                                                     |             |  |  |  |  |  |  |
| Falls Sie bereits einen Bestätigungscode erhalten haben, geben Sie ihn bitt  | e hier ein. |  |  |  |  |  |  |
|                                                                              |             |  |  |  |  |  |  |
| Bestätigungscode                                                             |             |  |  |  |  |  |  |

Sie erhalten einen Bestätigungscode per E-Mail. Kopieren Sie diesen in das Eingabefeld. Falls Sie kein E-Mail erhalten, kontrollieren Sie bitte Ihren SPAM-Ordner.

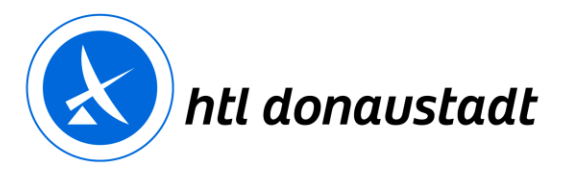

### Registrierung: E-Mail abgeschickt

WebUntis hat eine E-Mail an Ihre Adresse geschickt.

Bitte geben Sie den Bestätigungscode aus dieser E-Mail hier ein oder klicken Sie auf den Link im E-Mail.

25554cdc15b491b7129f5d37e48611

Senden

#### Wählen Sie ein Passwort.

| hre E-Mail Adresse wurde bei folgenden Schülern gefunden:                                              |   |
|----------------------------------------------------------------------------------------------------|---|
| Bitte geben Sie ein Passwort ein.<br>Bitte bewahren Sie Ihr Passwort sicher auf.                       |   |
| Die Einstellungen für Ihre Benutzergruppe verlangen ein Passwort.<br>Bitte geben Sie ein Passwort ein. |   |
| •••••                                                                                                  | ~ |
|                                                                                                    | ~ |

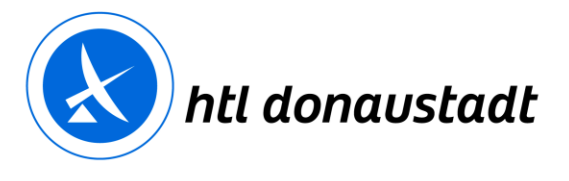

## 2 Anmeldung

Öffnen Sie WebUntis über die Homepage der htl donaustadt. Verwenden Sie zum Einstieg die E-Mailadresse, die Sie bei der Registrierung bekannt gegeben haben. Einstieg: E-Mailadresse / Passwort

| Login                                                     |
|-----------------------------------------------------------|
| htl-donaustadt                                            |
| max.mustermann@muster.at                                  |
| •••••                                                     |
| Login                                                     |
| Passwort vergessen?<br>Noch keinen Zugang? - Registrieren |

### **3** Navigation

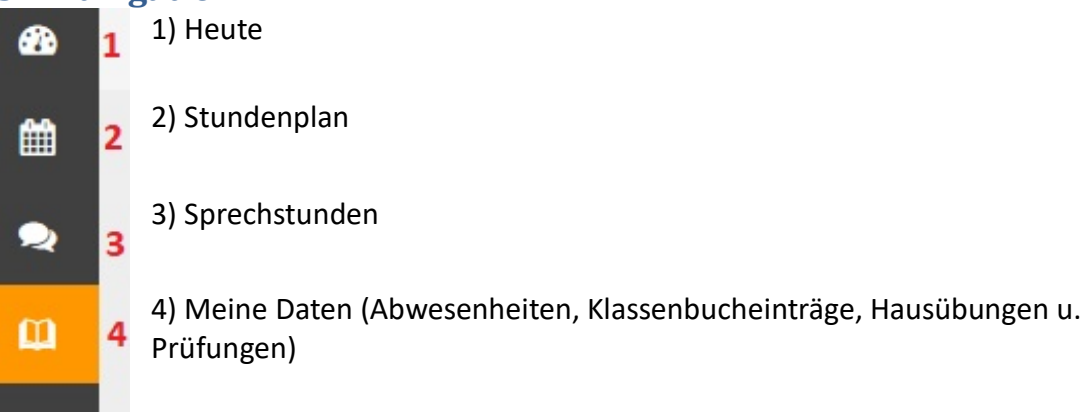

### 3.1 Heute

| 🖭 Heutige Nachrichten 🔊                                                                       |   |
|-----------------------------------------------------------------------------------------------|---|
| ZID: Aktuelle Meldungen zu Ausfällen                                                          | ^ |
| Derzeit sind dem ZID keine Störungen der Netzwerk- und Serverinfrastruktur bekannt.           |   |
| Sollten Sie ein Problem feststellen, senden Sie bitte ein Mail an helpdesk@htl-donaustadt.at. |   |
|                                                                                               |   |

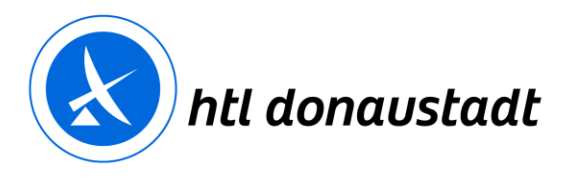

| 3.2      | Stı | indenpla         | n               |               |      |        |      |  |
|----------|-----|------------------|-----------------|---------------|------|--------|------|--|
| æ        | Heu | te 28.02.2018    |                 |               |      |        |      |  |
| Ê        | Ċ   | 🖞 Stundenplan    |                 |               |      |        | ÷    |  |
| 2        |     |                  | Std.            |               | Fach | Lehrer | Raum |  |
| <b>m</b> |     |                  | 1               | 08:15 - 09:05 | GGP  | RICH   | E001 |  |
|          | 21  |                  | 2               | 09:10 - 10:00 | GGP  | RICH   | E001 |  |
|          | 11  |                  | 3               | 10:05 - 10:55 | NW2  | (UEBS) | E001 |  |
|          | 11  |                  | 4               | 11:00 - 11:50 | E1   | MALI   | E001 |  |
|          | 11  |                  | 4               | 11:00 - 11:50 | CPE  | SURE   | E102 |  |
|          | 11  |                  | 5               | 11:55 - 12:45 | E1   | MALI   | E001 |  |
|          | 11  |                  | 5               | 11:55 - 12:45 | CPE  | SURE   | E102 |  |
|          | 11  |                  | 7               | 13:45 - 14:35 | AIIT | DOBA   |      |  |
|          | 11  |                  | 7               | 13:45 - 14:35 | AIIT | CAMI   | E203 |  |
|          | 12  |                  | 8               | 14:40 - 15:30 | AIIT | DOBA   |      |  |
|          | 11  |                  | 8               | 14:40 - 15:30 | AIIT | CAMI   | E203 |  |
|          | 11  |                  | 9               | 15:35 - 16:25 | AM   | CAMI   | E001 |  |
|          | 11  |                  | 10              | 16:25 - 17:15 | AM   | CAMI   | E001 |  |
|          | 6   | Info             |                 |               |      |        |      |  |
|          |     |                  |                 |               |      |        |      |  |
|          | e   | Letzte Anmeldung | g:28.02.2018 09 | :16           |      |        |      |  |
|          |     | 🛤 Abwesenheit m  | elden           |               |      |        |      |  |

| Aktuallar Ur | torrichtenlan  |                    |      |           |  |
|--------------|----------------|--------------------|------|-----------|--|
| ARLUEITET UT | iternentspian. | UNTERNICHTSEINHEIT | ГАСП | / LENNEN, |  |

# 3.2.1 Auswahl – aktuelle Woche

Schüler

|   |   |            | 1- |
|---|---|------------|----|
| • | * | 27.02.2018 | ÷  |

Beachten Sie, dass die aktuelle Woche ausgewählt wird.

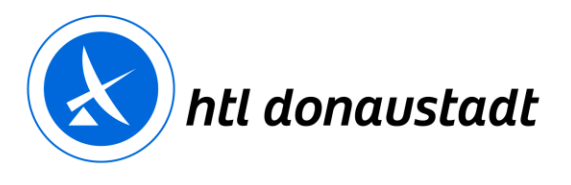

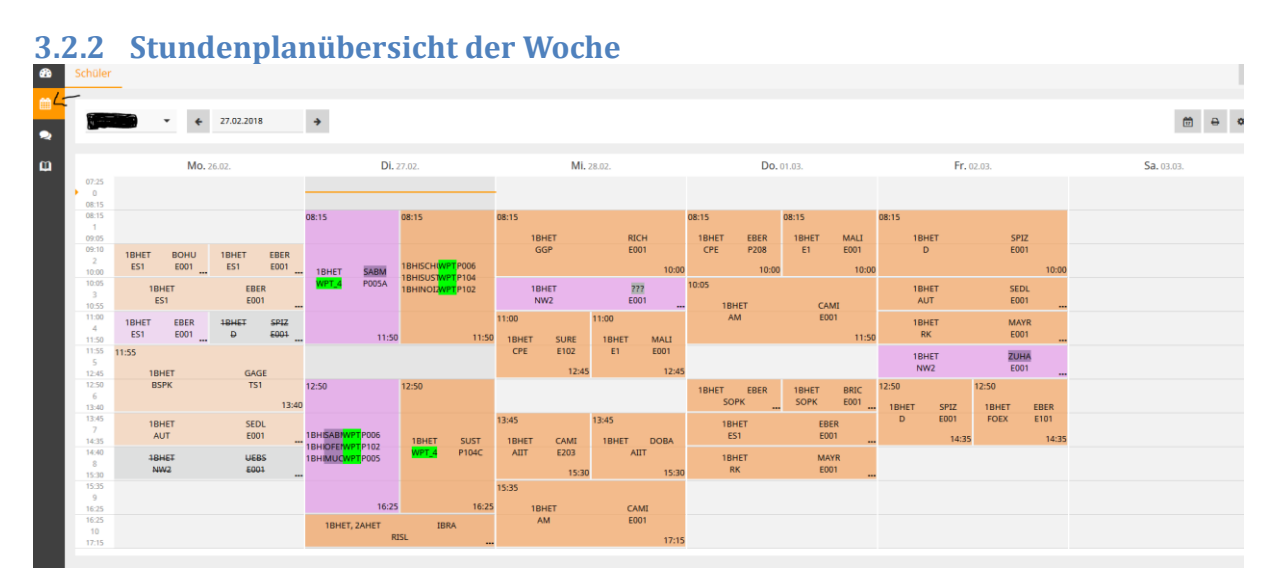

# 3.2.3 Legende

Legende Unterricht Aktivität Bereitschaft Sprechstunde Prüfung Pausenaufsicht Sondereinsatz Vertretung Verlegung Nicht bestätigt Entfall Fremdvertretung Ferien (nicht buchbar)

# 3.3 Sprechstunde Lehrer / Lehrerin

| an actualized Planak in X * WebDate                   | 🖈 😫 cherens ong- borgin bache 🗴 👎                                                                              | E .                |      |                                                                                                    |                              |                                                                                                    |
|-------------------------------------------------------|----------------------------------------------------------------------------------------------------|--------------------|------|----------------------------------------------------------------------------------------------------|------------------------------|----------------------------------------------------------------------------------------------------|
| C Q D B Hauliness                                     | and a finite of the second second second second second second second second second second second second second |                    |      | 😇 🏠 🔍 demans only                                                                                                    | +                            | ± n 0 i                                                                                                    |
| artisted 🔮 Getting Statut 🌰 Statest - OndDrug (\$ er) | Tubat : Agentes-Lou - 45 Tubat eroenen - 1 Probloms                                                            | Constant V BC-Fate |      |                                                                                                    |                              | -                                                                                                    |
| Ad domousted? A stric (consentation a)                |                                                                                                    |                    |      | A                                                                                                    | Contraction Contraction (199 | and a state of the state of the |
| Spinistanutation                                      |                                                                                                    |                    |      |                                                                                                    |                              |                                                                                                    |
|                                                       | • Strate Hotolandse                                                                                            |                    |      |                                                                                                    |                              | 0 0 0                                                                                                    |
| LabournicLabour                                       | Datum                                                                                                    | Teltraue           | 34.  | 2 Mail Advector                                                                                                    |                              |                                                                                                    |
| ANGERRANDER, Thurstee (ANGE)                          | (>= 01.8b                                                                                                    | 0.00 10:00         |      | register brought a                                                                                                    |                              | 1                                                                                                    |
| BAURDER, Hans Pater (BAUR)                            | ··· 28.62                                                                                                    | ALC: 10.0          |      | Independent of                                                                                                    |                              |                                                                                                    |
| Bridd, Monika (Bridd)                                 | 0.0628                                                                                                    | 1115-1218          | 5    | hand \$100 down staff, it                                                                                                    |                              | _                                                                                                    |
| BLANA, Thinias (BLAN)                                 | 0 13.65                                                                                                    | 1210-1040          |      | Interpret Investment of                                                                                                    |                              |                                                                                                    |
| BLUDI, Susanne (BLUDI                                 | 3~ 41.05                                                                                                    | 0.6.93             | 7    | Product and address of                                                                                                    |                              |                                                                                                    |
| 800x, Ree (8080)                                      | 0-28.02                                                                                                    | 1715-1418          | . 22 | hard grid in successive at                                                                                                    |                              |                                                                                                    |
| 8000, paef (8041)                                     |                                                                                                    | Nach Vereinbarungi |      | Longe & Annual St.                                                                                                    |                              |                                                                                                    |
| BDHUNDIC, Harake (BDHU)                               | 0-2642                                                                                                    | 100.000            |      | handline annual an                                                                                                    |                              |                                                                                                    |
| BONNY2, without (BONN)                                |                                                                                                    | Nach verwinkerung! |      | her addition to summarize                                                                                                    |                              |                                                                                                    |
| BRIMMER, Langent (BRIM)                               | 0.1048                                                                                                    | 10.05-10.05        | 3    | handlik branched of                                                                                                    |                              |                                                                                                    |
| 8400×04, Ukber (8400)                                 | 0.0448                                                                                                    | 1000.1000          | ×    | Lingest encounted at                                                                                                    |                              |                                                                                                    |
| BRONIDER, Rohard (BRON)                               | (= #1.#8.                                                                                                    | 1212-11-M          |      | Intelligibility descention of the                                                                                                    |                              |                                                                                                    |
| CHIRLIG, Chilliona (CAMID                             | > 44.85                                                                                                    | tits wat           | -11  | and the second state                                                                                                    |                              |                                                                                                    |
| DASAN, Stafan (CASH)                                  | 10 (MAR)                                                                                                    | 1115-1146          | 3    | and the second second s |                              |                                                                                                    |
| CEDENT, Andreas (UERA)                                | 10.20.02                                                                                                    | 1110-1210          | 3    | with tractal st                                                                                                    |                              |                                                                                                    |
| DACHUB WURD, bringert (Droku)                         | O 0645.                                                                                                    | 1000-0100          |      | sums divis downships of                                                                                                    |                              |                                                                                                    |
| DANES, Gerhard (DANE)                                 | D- 0625                                                                                                    | 1116-1246          |      | testing of streamford at                                                                                                    |                              |                                                                                                    |
| Party de manar (Party)                                | 11- M M                                                                                                    |                    |      |                                                                                                    |                              | 1.1.1                                                                                                    |

Mit der Klassenauswahl kann man auch nur die enstprechenden KlassenlehrerInnen anzeigen lassen.

htl donaustadt Donaustadtstraße 45 1220 Wien www.htl-donaustadt.at Zentraler Informatik-Dienst (ZID) zid@htl-donaustadt.at

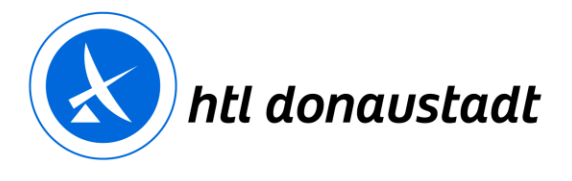

zertifiziert nach ISO 14001 validiert nach EMAS

| 3.4      | Mein         | e Datei            | 1               |                            |                   |                 |       |             |   |
|----------|--------------|--------------------|-----------------|----------------------------|-------------------|-----------------|-------|-------------|---|
| <b>æ</b> | Meine Dat    | en                 |                 |                            |                   |                 |       |             |   |
| Ê        | 🎮 Offen      | e Abwesenheite     | n Schuljahr     |                            |                   |                 |       |             | ÷ |
| 2        | In der Verg  | angenheit          |                 |                            |                   |                 |       |             |   |
| Ш        | Mo 12.02.    | 11:55              | ł               | bis Mo <b>12.02.</b> 13:40 |                   |                 |       |             |   |
|          | Mi 21.02.    | 06:56              | ł               | bis Mi <b>21.02.</b> 21:15 |                   | Krankheit       |       | krank       |   |
|          | 🛤 Abwe       | esenheit melden    |                 |                            |                   |                 |       |             |   |
|          | 🛄 Klasse     | enbucheinträge     | Aktueller Monat |                            |                   |                 |       |             | ÷ |
|          |              |                    |                 |                            |                   |                 |       |             |   |
|          |              |                    |                 | Keine Kla                  | assenbucheinträge |                 |       |             |   |
|          |              |                    |                 |                            |                   |                 |       |             |   |
| 👫 Ha     | ausaufgaben  | Eine Woche in die  | Zukunft         |                            |                   |                 |       | <b>&gt;</b> |   |
| In der 2 | Zukunft      |                    |                 |                            |                   |                 |       |             |   |
| Mo 05    | .03.         | 📕 AUT              | SEDL            | Ausgeteilter Zettel,       | siehe Anhang      | C               | •     |             |   |
| 📑 Pr     | üfungen Eine | e Woche in die Zuk | unft            |                            |                   |                 |       | ÷           |   |
| In der 2 | Zukunft      |                    |                 |                            |                   |                 |       |             |   |
| Mo 05    | .03.         | 13:45 - 14:35      | ┛ AUT           | • E001                     | Sonstige          | Mitarbeitsfests | tellu |             |   |

Auf dieser Seite befindet sich die Übersicht über Abwesenheiten, Klassenbucheinträge, Hausaufgaben sowie Prüfungen. Wählen sie den Bereich je nach Bedarf aus.

#### 3.4.1 Abwesenheiten

| -             | Meine A  | Abwesenheiten   | Fehlzeiten                  |                            |                   |                     |       |
|---------------|----------|-----------------|-----------------------------|----------------------------|-------------------|---------------------|-------|
| ≅<br><b>⊇</b> | *        | 04.09.2017      | Schuljahr   Entsch          | iuldīgungsstatus 👻         |                   |                     |       |
| ω             |          |                 | Ψ Von                       | Bis                        | Abwesenheitsgrund | Status              | Text  |
|               |          | 1               | Mi 21.02. 06:56             | bis Mi 21.02. 21:15        | Krankheit         | 0                   | krank |
|               |          | 1               | Mo <b>12.02.</b> 11:55      | bis Mo <b>12.02.</b> 13:40 |                   | 0                   |       |
|               |          | 1               | Di <b>16.01.</b> 12:50      | bis Di 16.01, 16:25        |                   | wert su brack light |       |
|               |          | 1               | Di <b>16.01.</b> 08:15      | bis Di 16.01. 11:50        |                   | entschahligt        |       |
|               |          | 1               | Mo 15.01. 07:11             | bis Mo 15.01. 21:15        | Krankheit         | entschuldlige       |       |
|               |          | 1               | Di <b>19.12.</b> 10:15      | bis Di 19.12. 10:58        |                   | entschuldige        |       |
|               |          | 1               | Mi <b>20.09.</b> 13:45      | bis Fr 22.09. 10:00        | Krankheit         | evel to delige      |       |
|               |          | 1               | Mo <b>18.09.</b> 09:10      | bis Mi 20.09. 12:45        | Krankhelt         | evel to delige      |       |
|               | 8 Elemen | nte             |                             |                            |                   |                     |       |
|               |          |                 |                             |                            |                   |                     |       |
|               |          |                 |                             |                            |                   |                     |       |
|               |          |                 |                             |                            |                   |                     |       |
|               |          |                 |                             |                            |                   |                     |       |
|               | Abwe     | esenheit melden | Entschuldigungsschreiben di | ucken *                    |                   |                     |       |

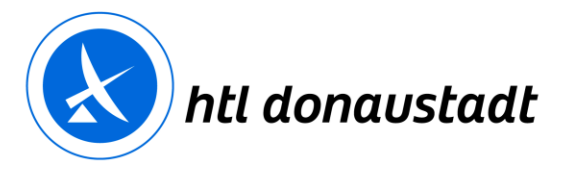

| Abwesenheit melden  |                 | × |
|---------------------|-----------------|---|
| Von                 | Bis             |   |
| 28.2.2018 10:06     | 28.2.2018 21:15 |   |
| Abwesenheitsgrund   |                 |   |
| <auswahl></auswahl> |                 | • |
| Anmerkung           |                 |   |
|                     |                 |   |
| Speichern Abbrechen |                 |   |

### Abwesenheitszeitraum eingeben.

| ,                 | bwesenheit melden   | :               | ×     |  |  |  |  |
|-------------------|---------------------|-----------------|-------|--|--|--|--|
| 1                 | on                  | Bis             |       |  |  |  |  |
|                   | 28.2.2018 10:06     | 28.2.2018 21:15 |       |  |  |  |  |
| Abwesenheitsgrund |                     |                 |       |  |  |  |  |
|                   | <auswahl></auswahl> | •               |       |  |  |  |  |
| 1                 | Arzt                |                 |       |  |  |  |  |
|                   | Behörde             |                 |       |  |  |  |  |
|                   | Führerschein        |                 |       |  |  |  |  |
|                   | krank               |                 |       |  |  |  |  |
|                   | privat              |                 |       |  |  |  |  |
| 16.               | sonstiges           |                 | uldi  |  |  |  |  |
| 15                | Spital              |                 | uldig |  |  |  |  |

### Grund der Abwesenheit festlegen und Speichern!

| • | Meine Abwesenheiten |       | Fehlzeiten                 |                         |                            |  |                   |  |               |     |     |
|---|---------------------|-------|----------------------------|-------------------------|----------------------------|--|-------------------|--|---------------|-----|-----|
|   | ♦ 04.09.2017        |       | ⇒ Schuljahr ▼              | Entschuldigungsstatus 👻 |                            |  |                   |  |               |     |     |
| ω |                     |       |                            |                         | Bis                        |  | Abwesenheitsgrund |  | Status        | Teo | d   |
|   |                     | 1     | Mi 21.02.06:56             |                         | his Mi 21.02. 21:15        |  | Krankhelt         |  | 0             | kra | ink |
|   |                     | 1     | Mo 12.02.11:55             |                         | bis Mo 12.02, 13:40        |  |                   |  | 0             |     |     |
|   |                     | 1     | Di 16.01, 12:50            |                         | bis Di 16.01, 16:25        |  |                   |  | entschuldigt  |     |     |
|   |                     | 1     | Di <b>16.01.</b> 08:15     |                         | bis Di <b>16.01.</b> 11:50 |  |                   |  | ereschuldigt  |     |     |
|   |                     | 1     | Mo 15.01. 07:11            |                         | bis Mo <b>15.01.</b> 21:15 |  | Krankhelt         |  | entrativalige |     |     |
|   |                     | 1     | Di <b>19.12, 1</b> 0:15    |                         | bis Di <b>19.12.</b> 10:58 |  |                   |  | mentuladigt   |     |     |
|   |                     | ,     | Mi 20.09. 13:45            |                         | bis Fr 22.09. 10:00        |  | Krankheit         |  | ersta bakkigt |     |     |
|   |                     | 1     | Mo 18.09.09:10             |                         | bis Mi 20.09. 12:45        |  | Krankhelt         |  | erentratidigt |     |     |
|   | 8 Elemente          |       |                            |                         |                            |  |                   |  |               |     |     |
|   |                     |       |                            |                         |                            |  |                   |  |               |     |     |
|   |                     |       |                            |                         |                            |  |                   |  |               |     |     |
|   |                     |       | pro Stunde                 |                         |                            |  |                   |  |               |     |     |
|   | 10                  |       | pro Tag                    |                         |                            |  |                   |  |               |     |     |
|   | Abwesenheit melde   | en Ed | schen Entschuldigungsschre | iben drucken 🔺          |                            |  |                   |  |               |     |     |

Entschuldigungsformular ausdrucken, Grund/Gründe eintragen und unterschreiben.

Zentraler Informatik-Dienst (ZID) zid@htl-donaustadt.at

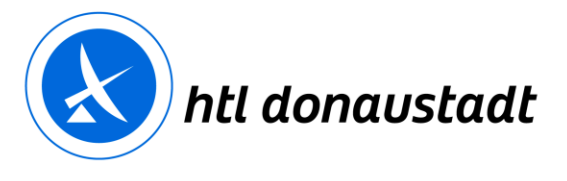

zertifiziert nach ISO 14001 validiert nach EMAS

### 3.4.2 Klassenbucheinträge

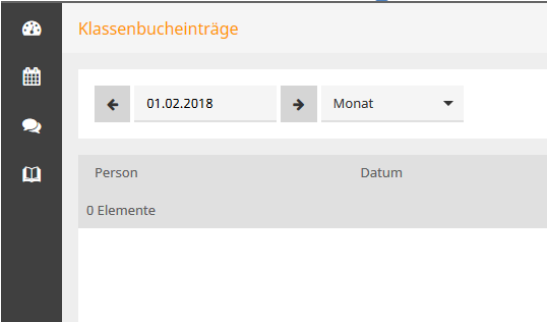

Wählen Sie die Woche oder das aktuelle Monat aus und kontrollieren Sie, ob Klassenbucheinträge vorhanden sind. Siehe 1.5  $\rightarrow$  Nehmen Sie Kontakt mit dem Lehrer / Lehrerin auf.

#### 3.4.3 Hausaufgaben

|               | o maabaang                         |         |        |              |                                                                     |
|---------------|------------------------------------|---------|--------|--------------|---------------------------------------------------------------------|
| <b>@</b> }    | Hausaufgaben                       |         |        |              |                                                                     |
| ∰<br><b>⊘</b> | ← 01.03.2018                       | → Monat | •      |              |                                                                     |
| Φ             | Fächer<br>Noch nicht abgeschlossen |         | Lehrer | Aufgabedatum | ▲ Falligkeitsdatum                                                  |
|               | AUT                                | Ø       | SEDL   | 26.02.2018   | Montag, 05.03.2018<br>Hausaufgabe Ausgeteilter Zettel, siehe Anhang |
|               | 1 Element                          |         |        |              |                                                                     |
|               |                                    |         |        |              |                                                                     |

Hausaufgaben können abgerufen und der Anhang ausgedruckt werden.

Erledigte Hausübungen werden in grüner Farbe dargestellt.

Überfällige bzw. nicht abgegebene Hausübungen werden in roter Farbe dargestellt.

#### 3.4.4 Prüfungen

|               | <u> </u>      |             |        |        |      |                                           |  |  |
|---------------|---------------|-------------|--------|--------|------|-------------------------------------------|--|--|
| ₩             | Prüfungen     |             |        |        |      |                                           |  |  |
| ∰<br><b>⊘</b> | € 01.02.2018  | → Monat ▼   |        |        |      |                                           |  |  |
| Φ             | Fächer        | Prüfungsart | Klasse | Lehrer | Raum | Datum   Text                              |  |  |
|               | Abgeschlossen |             |        |        |      |                                           |  |  |
|               | AUT           | Sonstige    | 1BHET  | SEDL   | E001 | Freitag, 23.02.2018 10:05 - 10:55<br>Text |  |  |
|               | 1 Element     |             |        |        |      |                                           |  |  |
|               |               |             |        |        |      |                                           |  |  |

Bei den Prüfungen können Sie sich über anstehende Tests, Wiederholungen, Schularbeiten etc. informieren.